ARBEITSANWEISUNG

ANLAGE EINES NEUEN KUNDEN ODER LIEFERANTEN

#### 1. Ziel

Das Ziel dieser Arbeitsanweisung ist es einen genauen Weg festzulegen, wie ein neuer Kunde oder Lieferant angelegt werden soll und welche Daten zwingend hinterlegt werden müssen. Es wird hier die beste und effizienteste Vorgehensweise erläutert, die ausnahmslos so ausgeführt werden soll. Die Arbeitsanweisung wird helfen Fehler und daraus resultierende Nachbesserungen zu vermeiden.

#### 2. Allgemein

Es gilt zuerst zu unterscheiden, ob es sich bei dem neuen Kontakt um einen Kunden handelt, den wir mit Ware beliefern bzw. dem die **MMAG eine Rechnung ausstellt** 

oder

ob es sich um einen Lieferanten handelt bei dem wir Ware bestellen und die **MMAG** eine **Rechnung zur Zahlung erhält**.

#### 3. Anlage des Kontaktes

In Odoo können wir über die App Kontakte auf alle unsere Kunden, Händler und Lieferanten zugreifen.

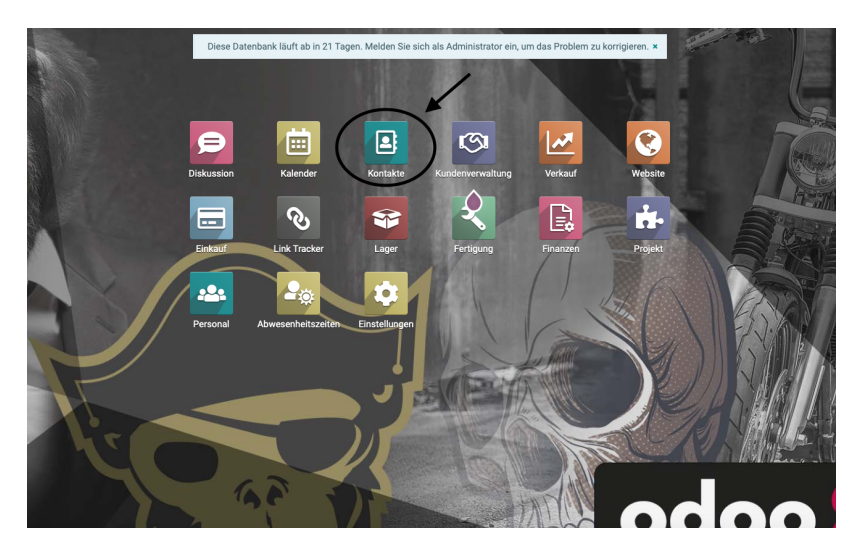

Durch Klick auf das Feld Anlegen, kann der neue Kontakt angelegt werden.

| iontakte                                                                                                    | Buchen                                                                                                    |
|----------------------------------------------------------------------------------------------------|----------------------------------------------------------------------------------------------------|
|                                                                                                    | T Filter ≡ Gruppleren nach ★ Favoriten 1-80 / 9677 ≺ > ☎ ⊞ ♀                                                                                                    |
| Jens Kittber<br>Lakonoto (boundard<br>1 )                                                                                                    | Marine Systems', SIA 'Marine<br>Systems'<br>Demogramme<br>(Simo)                                                                                                    |
| 181 Tohemet AG<br>Montabus, Decisibled<br>O                                                                                                    | 170er Unbau Stepfind Kübler<br>Ingeland, Oestuchter                                                                                                    |
| 2 Red Doc<br>Lakanise muchanism, Deutschland                                                                                                    | ire Reference (2004), Kell & Kaller (2004), Kell & Kaller (2004),   |
| 2020ad Motorsshandel and Versitek<br>K. Stats Consistent<br>Disblame te                                                                                                    | Image: state of the state of the s                         |
| St-American Motorcycles Grabit<br>Landarg war a kub. Dawasinał<br>w construction w construction w construction of the state<br>Construction of the state of the state of t | IGRBH,<br>IN Definition of a X / factoryne, Destantioned Definition of a X / factoryne, Destantioned Definition Definition |
| 3D Concepts GmbH<br>Endingen, Deutschland                                                                                                    | Alkder & Mehr<br>Millemerkände, Oswandsland<br>Millemerkänder der Mehr<br>Mille Ausside Lann                                                                                                    |

#### 4. Anlage des Kunden

Im Screenshot ist ersichtlich welche Informationen im Kontakt hinterlegt werden müssen.

Die Kundennummer wird immer automatisch hinterlegt. Bei **KUNDEN** beginnt die Nummer mit einer **2**..... Bei **LIEFERANTEN** beginnt die Nummer mit einer **7**.....

| thancen             | 0<br>Meetings    | \$ 0<br>Verkauf | Einkauf         | No data yet<br>Pünktlichk              | Ø,00 €<br>Abgerechnet | Eingangsre | Mehr |
|---------------------|------------------|-----------------|-----------------|----------------------------------------|-----------------------|------------|------|
| Neuer Kunde Einzel  | person 🔿 Unterr  | nehmen          | _               |                                        |                       | Firmenlogo |      |
| Neuer Ku            | nde              |                 | ©~ ┥            |                                        |                       |            | 6    |
| Unternehmen         |                  |                 |                 |                                        |                       |            |      |
|                     |                  |                 |                 |                                        |                       |            |      |
| Kundennummer        | 27974            |                 |                 | Telefon                                |                       |            |      |
| Titel -             | z.B. Herr        | z.B. Herr       |                 |                                        |                       |            |      |
| Adressart           | Kontakt          | Kontakt         |                 |                                        |                       |            |      |
| Company Address     | Straße           |                 |                 | Websiten-Link                          | z.B. https://www.     | odoo.com   |      |
| Straße 2            |                  |                 |                 | Telefon 2                              |                       |            |      |
| $\rightarrow$       | Stadt            | Bundesland      | - PLZ           | Mobile 2                               |                       |            |      |
|                     | Land             |                 | -               | Email 2                                |                       |            |      |
| UStID               | z.B. BE047747    | 2701            |                 | Fax                                    |                       |            |      |
| Zusatz              |                  |                 |                 | Stelle                                 | z.B. Verkaufsleite    | r          |      |
|                     |                  |                 |                 | Kundennummer 2                         |                       |            |      |
| Ansprechpartner     | •                |                 |                 | Sprache                                | German / Deutsc       | h          | -    |
| Stichwörter         | Tags •           |                 |                 | Auswahl nur Deutsch oder Englisch (US) |                       |            |      |
| Kontakte & Adresser | n Verkauf & Einl | kauf Finanzen   | Interne Notizen |                                        |                       |            |      |

Diese Angaben sind zwingend erforderlich. Wenn vorhanden können Telefonnummern, der Link einer eigenen Website oder ähnliches mit eingetragen werden.

#### 5. UST-ID Nummer erfassen

Bei Geschäftskunden **muss** immer die **UST-ID Nummer** mit eingetragen werden. Vor allem aber auch bei Geschäftskunden aus der EU ist der Eintrag zwingend erforderlich um die Rechnung ohne Steuer ausstellen zu können.

Es muss hier auch die Arbeitsanweisung UST-ID Nummer Prüfen herangezogen werden.

#### 6. Kontakte & Adressen

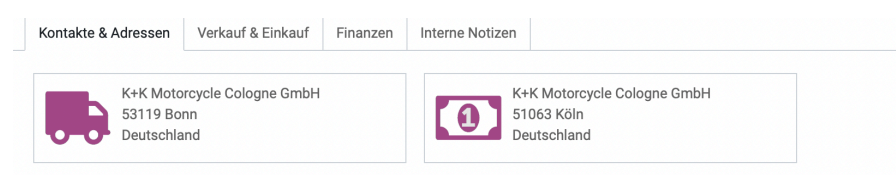

Bei Kontakte & Adressen können z.B. verschiedene Kontakte (Einkauf, Verkauf, Buchhaltung angelegt werden) Außerdem kann eine abweichende Rechnungs- und Lieferanschrift hinterlegt werden. Diese werden dann bei einem Angebot automatisch hinterlegt.

Die Anlage dieser Anschrift kann erfolgen, indem man zuerst den Kontakt links oben bearbeitet:

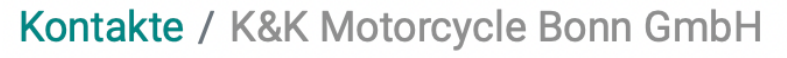

BEARBEITEN ANLEGEN

Und anschließend unten einen neuen Kontakt hinzufügt:

#### K&K Motorcycle Bonn GmbH

| Kundennummer                      | 10285                             |          |                                                                    | Telefon                          | 0228 / 94 59 220  |                                    |  |
|-----------------------------------|-----------------------------------|----------|--------------------------------------------------------------------|----------------------------------|-------------------|------------------------------------|--|
| Company Address                   | Bornheimer Str. 230               |          |                                                                    |                                  | Mobil             |                                    |  |
|                                   | Straße 2                          |          |                                                                    |                                  | E-Mail            | lager.bonn@route1903.de            |  |
|                                   | Bonn Bundesland - 53119           |          |                                                                    |                                  | Websiten-Link     | http://www.harley-davidson-bonn.de |  |
|                                   | Deutschland                       |          |                                                                    | -                                | Telefon 2         |                                    |  |
| JStID                             | z.B. BE0477472701                 |          |                                                                    |                                  | Mobile 2          |                                    |  |
| Zusatz                            |                                   |          |                                                                    |                                  | Email 2           | buchhaltung@harley-koeln.de        |  |
|                                   |                                   |          |                                                                    |                                  | Fax               | 0228 / 94 59 219                   |  |
| Ansprechpartner                   |                                   |          |                                                                    |                                  | Kundennummer 2    |                                    |  |
| Stichwörter                       | Taos                              |          |                                                                    | ÷                                | Sprache           | German / Deutsch                   |  |
|                                   |                                   |          |                                                                    |                                  |                   |                                    |  |
| Kontakte & Adressen               | Verkauf & Einkauf                 | Finanzen | Interne Notizen                                                    |                                  |                   |                                    |  |
| HINZUFÜGEN                        |                                   |          |                                                                    |                                  |                   |                                    |  |
| K+K Moto<br>53119 Bo<br>Deutschla | orcycle Cologne GmbH<br>nn<br>and |          | (1)<br>(1)<br>(1)<br>(1)<br>(1)<br>(1)<br>(1)<br>(1)<br>(1)<br>(1) | K Motoro<br>063 Köln<br>utschlan | ycle Cologne GmbH |                                    |  |

Man kann auch einen Kontakt für den Versand der Rechnungen anlegen.

Rechnungen purchase@pwonline.de Telefon: rechnungen@pwponline.de

### 7. Verkauf & Einkauf

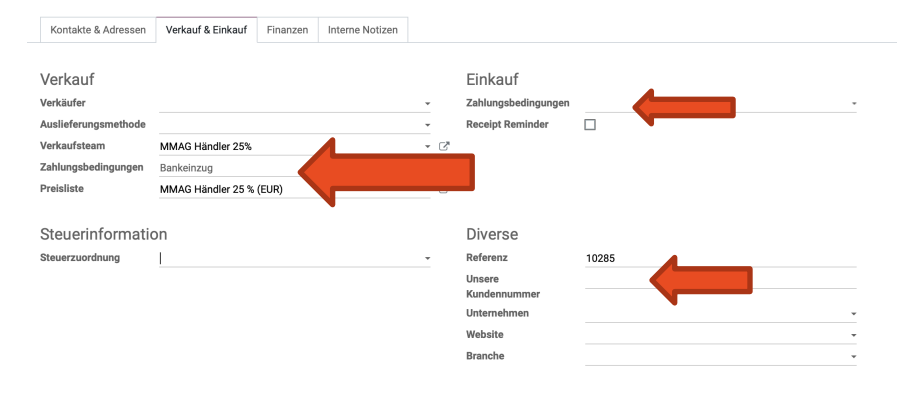

Es muss festgelegt werden, um welche Kundengruppe es sich handelt (Endkunde MMAG, LR oder G-Klasse oder eventuell Händler)

Als Zahlungsbedingung muss grundsätzlich immer Vorkasse angelegt werden außer der Kunde wünscht Bankeinzug (nur möglich für deutsche Kunden mit entsprechender Bonität). Bei Bestandskunden bleibt die Bedingung bestehen, die hinterlegt ist außer es verändert sich etwas an der Bonität.

Bei der Steuerzuordnung darf NICHTS hinterlegt werden.

Handelt es sich um einen Lieferanten müssen

- unsere Zahlungsbedingungen und
- unsere Kundennummer

hinterlegt werden.

Wenn wir unseren Kunden an die Einhaltung eines genannten Liefertermins erinnern wollen kann das bei Receipt Reminder hinterlegt werden. Es werden angegeben, wie viele Tage vor Anlieferung der Lieferant angeschrieben werden soll, ob er den Termin einhalten kann.

#### 8. Finanzen

### Bankkonten

Mandant\_vorhanden

Ba... Kontonummer

DE93 4825 0110 0004 0767 66

Bei Finanzen kann ein Bankkonto hinterlegt werden, wenn als Zahlungsbedingung Bankeinzug ausgewählt wurde.

#### 9. Interne Notizen

Bei den internen Notizen können z.B. besondere Rabattvereinbarungen oder ähnliches hinterlegt werden.

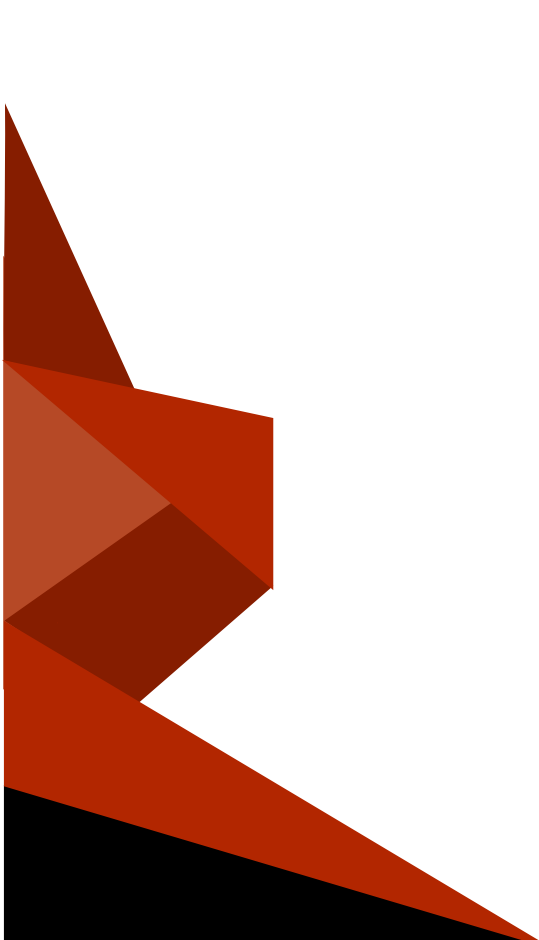